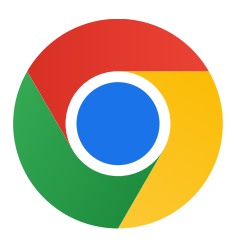

Дякуємо, що завантажили Chrome для Windows 10!

## Щоб вимкнути режим S i встановити Chrome, виконайте кроки нижче.

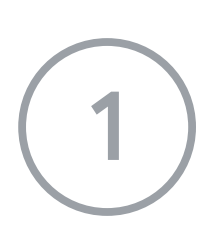

На комп'ютері із запущеною ОС Windows 10 у режимі S відкрийте **Налаштування > Оновлення та безпека > Активація.** 

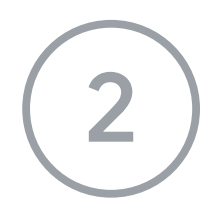

У розділі **Перейти на Windows 10** або **Перейти на Windows 10 Pro** натисніть **Перейти до Магазину.** 

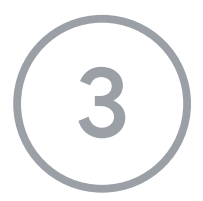

На сторінці **Вимкнути режим S** (або зі схожою назвою) натисніть кнопку **Отримати**.

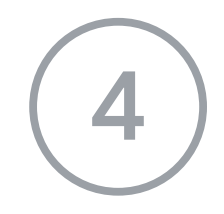

Вимкнувши режим S, ще раз запустіть програму встановлення ChromeSetup.exe

Якщо вам потрібна інша допомога, перейдіть на сторінку <u>https://support.microsoft.com/uk-ua/help/4020089/windows-10-in-s-mode-faq</u>